Entrare nelle iscrizioni online accedendo dall'indirizzo <u>http://tessonline.fidal.it/iscronli/login.php</u> e cliccare in alto a sinistra su "Ammesse CDS"

| C C C Attp://tessonline.fidal.it/issranl                       | tomanifes                           | tist.php       | _           | _           |                                                                                                    | P - C     | 📑 tessonline      | fidalit ×                                                                                                    |                             |                          |                         |          |                |                               |                        | 00 147 1                         |
|----------------------------------------------------------------|-------------------------------------|----------------|-------------|-------------|----------------------------------------------------------------------------------------------------|-----------|-------------------|----------------------------------------------------------------------------------------------------|-----------------------------|--------------------------|-------------------------|----------|----------------|-------------------------------|------------------------|----------------------------------|
| File Modifica Visualizza Preferiti Stru                        | menti 7                             |                |             |             |                                                                                                    | -         | 5114212555        |                                                                                                    |                             |                          | 1.577.441.000           | 20000    | a tabé         |                               |                        |                                  |
| 😘 🙄 Login Page (2) 🔝 BibAle - Fogli Goo                        | gle≢gid                             | A. httptes     | seramento.f | idal.i K    | IDAL - Federazione Italia                                                                                             | E Raccolt | a Web Slice 1     | 5)<br>                                                                                                    | (3)                         | • 🖾 •                    | 1 @ •                   | Pagina * | Sic            | arezza 💌                      | Strume                 | nti 🕶 🐠 🕶                        |
|                                                                |                                     | Iscri          | zioni OnL   | ine         |                                                                                                    |           |                   |                                                                                                    |                             |                          |                         |          |                |                               |                        |                                  |
| ene secono<br>ita menteracieni<br>l'abella Parametri Min A e B | Lista delle manifestazioni          |                |             |             |                                                                                                    |           |                   |                                                                                                    |                             |                          |                         |          |                |                               |                        |                                  |
| Regioni abilitate Campestre                                    | Rearca (*) Annula film Press annula |                |             |             |                                                                                                    |           |                   |                                                                                                    |                             |                          |                         |          |                |                               |                        |                                  |
| A <u>mmesse CDS</u><br>Griglia disponibilità minimi B          | Note a Man fastacione               |                |             |             |                                                                                                    |           |                   |                                                                                                    |                             |                          |                         |          |                |                               |                        |                                  |
| Tabella Minimi B<br>Macuala<br>Matia                           | 14173                               | Date.da        | Darge at    | tanité (*)  | Denomination (*)                                                                                                    | Tau       | Lizefis           | Organization (*)                                                                                                    | Catagoria (*)               | Data<br>Listunione<br>de | Date<br>Sectore a       |          |                |                               |                        | Gestione<br>societa<br>antimasse |
|                                                                | 2664                                | 11/09/2010     | 12/09/2010  | NOVARA      | C.D.S.S. PROVE MULTIPLE<br>ASSOLUTO e ALLIEVI/E ·<br>Finale Nazionale · GRAND<br>PRIX OL PROVE MULTIPLE<br>(3" prove) | PESTA     | NAZLE             | NGD42 - ATL, TRINACRIA                                                                                                    | SEN-PRO-JUN-ALL             | 30/08/2010<br>Ore 00:00  | 08/09/2010<br>Ore 24:00 | Assame   | Lista<br>BRCP  | <u>tabala</u><br>Monta        | Prof.Garm<br>s.Dorma   | Abilitata                        |
|                                                                | 1543                                | 01/03/2009     | 01/03/2009  | GORIZIA     | 5003" MARATONINA<br>ISONTINA<br>TRANFRONTRALIERA "CITTA<br>DI GORIZIA"- km.21,097                                     | STRADA    | REGIONALE<br>OPEN | G0502 - GRUPPO MARCIATORI<br>GORIZIA, tel/fax D481/522453<br>Resp. Org. Emilano Feleppa -<br>tel. 0481 530760 cell. 340<br>9805741 - e-mali<br>andraefel84@ibecs.it | SEN-RRO-JUN<br>NAS-AMA      | 28/08/2010<br>Ore 00:00  | 02/09/2010<br>Ore 24:00 | Assista  | Lista<br>Gara  | <u>Tabela</u><br><u>Minim</u> | evel Gara              | Abilitata                        |
|                                                                | 3689                                | 30/09/2012     | 30/09/2012  | PERLEDO     | CAMPIONATO NAZIONALE<br>ASS. NAZ. ALPINI - km. 14                                                                     | MONTAGNA  | NAZ.LE            | C0019 - ASD POL, PAGNONA -<br>tel, 0341 890650 Resp. Org.<br>Marino Taglaferri                                                                                      |                             | 20/02/2014<br>Ore 00:00  | 07/03/2014<br>Ore 24:00 | Apporte  | Lieta<br>Barte | <u>Tabela</u><br>Minimi       | Prof. Gara<br>3. Signa | Abiitata                         |
|                                                                | 3666                                | 23/09/2012     | 23/09/2012  | 5.0.0.      | MEETING GOOVANILE<br>DELL'AMICIJIA USIP                                                                               | PESTA     | N4Z.LE            | LEGA NAZIONALE ATLETICA<br>LEGGERA USP - tel. DE<br>42954328 - fan DE 43954320 -<br>Rasp.Org. Artimis Gasparre<br>a gasparro@usp.it.cell. 348<br>4427258            | ALL-CAD                     | 31/01/2014<br>Ore 00:00  | 07/03/2014<br>Ore 24:00 | Assista  | Lista<br>Gata  | Takala<br>Maura               | Fref.Gam<br>a.Sume     | Abiitata                         |
|                                                                | 3687                                | 03/06/2013     | 03/06/3013  | s.o.o.      | CAMPIONATO NAZIONALE<br>UZEP SU PISTA                                                                                 | RISTA     | NAZLIE            | LEGA NAZIONALE ATLETICA<br>LEGORRA USP - tel. 06<br>43964328 - fer: 06 43984320 -<br>Rasp.Org. Antonio Gasparro<br>a.geoparro@usp.it.cell, 348<br>4427258           | SEN-PRO-JUN-ALL-<br>CADMAS- | 30/11/1999<br>Ore 00:00  | 30/11/1999<br>Ore 00:00 | Assocra  | Lista<br>Bata  | Telzelia<br>Mizimi            | End Gam<br>a Southe    | Abilitata                        |
|                                                                | 3686                                | 07/30/2017     | 06/10/2017  | 5.0.0       | ISCREZIONE IN RITARDO<br>CAMPIONATI ITALIANI<br>ESTIVI di PENTATHLON<br>LANCI                                         | FISTA     | NAZLE             | A.S.D. Atletica Pistola                                                                                                    | MASTER,                     | 04/10/2017<br>Ore 00:00  | 06/10/3017<br>Ore 00:00 | Accione  | Lista<br>Alta  | Tabela<br>Maini               | Prof. Gam<br>2. Storia | ** Non<br>Abiltata<br>**         |
|                                                                | 3685                                | 02/06/2012     | 03/06/2012  | BOLOGNA     | LVEII CAMPIONAYO<br>NAZIONALE UISP SU PISTA                                                                           | PESTA     | NAZ-LE            | USSP ATLETICA LEOGERA<br>BOLOGNA Resp. Org. Franco<br>Carati - cell. 333 4773557                                                                                    | SEN-PRO-JUN-ALL-<br>CADMAS- | 30/11/1999<br>Ore 00:00  | 30/11/1995<br>Ore 05:00 | Accorte  | Lista<br>Sara  | 1abela<br>Monto               | Etel Game              | Abiltara                         |
|                                                                | 3654                                | 21/04/2013     | 21/04/2012  | Lerre       | DX TROFEO VALLI<br>BERGAMASCHE - Staffetta di<br>Coras in Montagna                                                    | MONTADNA  | NAZLE             | BG149 - ATLETICA VALLI<br>BERGAMASCHE LEFFE INL 025<br>732072 - fex 035 727077 -<br>Reip, 075, Castalietti Giovanta                                                 | SEN-RRO-JUN<br>MAS-         | 30/11/1999<br>Gre 00:00  | 30/11/1999<br>Ore 00:00 | Assests  | Lista<br>Gata  | Jabela<br>Monti               | Eref.Gate              | ** Non<br>Sbiltata               |
| http://tessonline.6dal.it/iszzonli/ammessabit.uk               | memo                                | rizzare la tua | password p  | er fidaLit? | Causa del messaggio                                                                                                   |           |                   |                                                                                                    | Si M                        | lon per ques             | to sito                 | ×        |                |                               |                        |                                  |
|                                                                |                                     |                | -           | _           | -                                                                                                    | _         |                   | -                                                                                                    |                             |                          |                         |          | -              |                               | -                      | OF Not                           |

Premere il tasto "aggiungi" per inserire la prima delle società ammesse alla Finale Nazionale

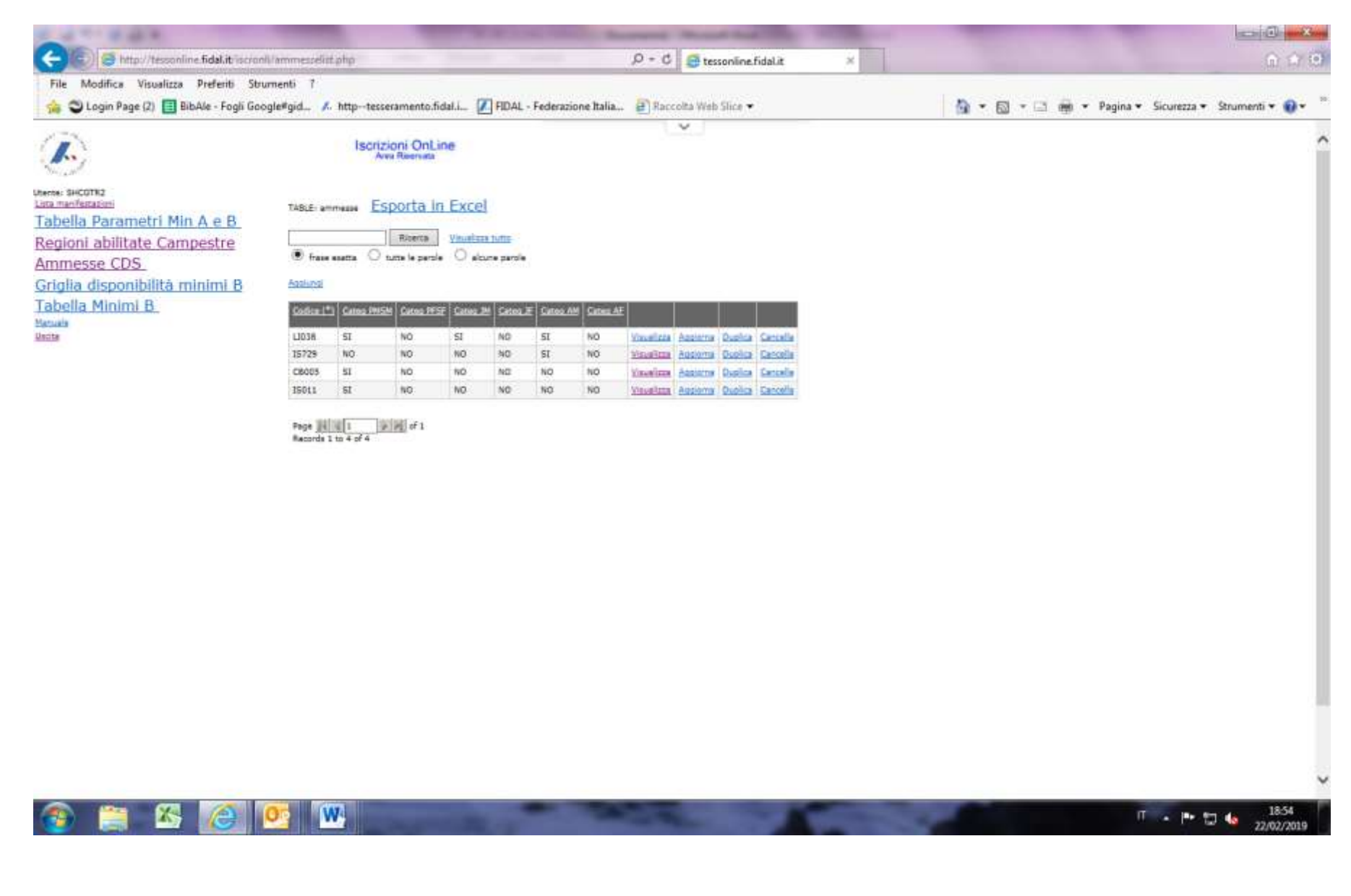

Inserire il codice di una delle società ammesse e poi selezionare SI oppure NO per ciascuna categoria presente nella tabella indicando così a quale di queste può partecipare. Completata la procedura di selezione, cliccare su "inserisce"

| A STATE OF A STATE OF                                                                                            | The second design of the local division of the local division of t | Property in case of the local lines. | -                  |                                  |
|----------------------------------------------------------------------------------------------------|----------------------------------------------------------------------------------------------------|--------------------------------------|--------------------|----------------------------------|
| C 🕒 🕮 http://tassanine.fidal.it/iscion/                                                                          | i/ammesseadd.php                                                                                                    | ,D + C 🧭 tessonline.fidal.it ×       |                    | (A 17 C)                         |
| File Modifica Visualizza Preferiti Stru                                                                          | menti 7                                                                                                    |                                      |                    |                                  |
| 🙀 🗳 Login Page (2) 🔲 BibAle - Fogli Goo                                                                          | gle#gid 🙏 httptesseramento.fidal.i 🚺 FIDAL - Federazione Ita                                                                                                    | alia 🗿 Rocceita Web Slice 👻          | 🟠 • 🗟 • 🖂 👼 • Pagi | na 🔹 Sicurezza 👻 Strumenti 🍷 🚱 🍨 |
|                                                                                                    | Iscrizioni OnLine<br>Area Reservate                                                                                                    |                                      |                    | ^                                |
| Verse: BACOTAS<br>Lata marfattasion<br>Tabella Parametri Min A e B<br>Regioni abilitate Campestre<br>Ammesse CDS | animeese<br>Ritorna.indense<br>Cudise (1990.56                                                                                                    |                                      |                    |                                  |
| Griglia disponibilità minimi B<br>Tabella Minimi B<br>Mesa                                                       | Cancel PHIMA SElections V<br>Cancel PHIMA Selections V<br>Cancel PHIMA Selections V<br>Cancel PHIMA Selections V<br>Cancel AM Selections V<br>Cancel AM Selections V<br>Cancel AM Selections V<br>Cancel AM Selections V                                                                                                    |                                      |                    |                                  |
|                                                                                                    |                                                                                                    |                                      |                    |                                  |
|                                                                                                    |                                                                                                    |                                      |                    |                                  |
|                                                                                                    |                                                                                                    |                                      |                    | I                                |
|                                                                                                    |                                                                                                    |                                      |                    | ,                                |
| 🚳 🚞 🗳 🙆                                                                                                    | og 🔛 📕                                                                                                    |                                      | -                  | IT 🔹 🏲 🗊 🌰 19:05<br>22/02/2019   |

E' poi possibile modificare o cancellare quanto inserito cliccando su "aggiorna" oppure "cancella".